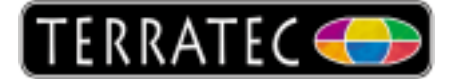

## TerraTec Aureon 5.1 USB (MKII) unter Windows 7

Wenn Sie die Aureon an einen PC mit Windows 7 anschließen, wird automatisch ein generischer USB Treiber installiert. Damit lässt sich die Box fast ohne Einschränkungen nutzen, nur eine AC3 Ausgabe über den optischen SPDIF Anschluss funktioniert nicht.

Um sicher zu gehen, dass das Gerät wie gewünscht installiert wird klicken Sie bitte nach dem ersten Einstecken unten rechts in die "Sprechblase".

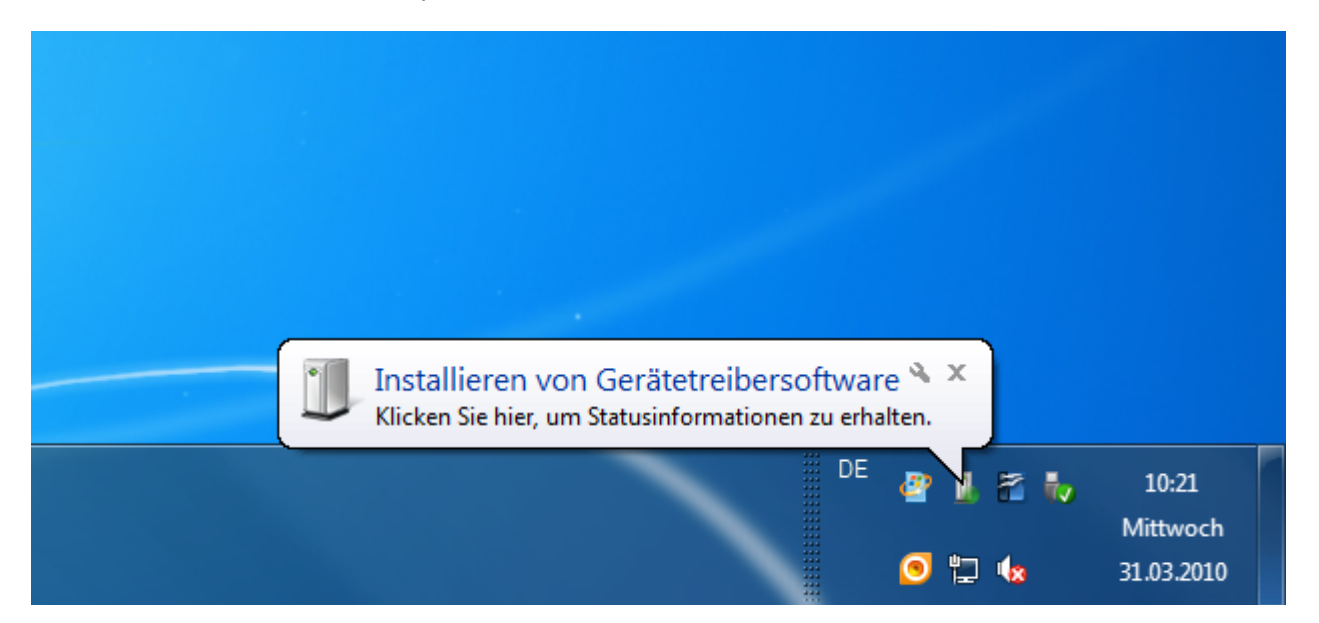

Es öffnet sich ein weiteres Fenster in dem der Installationsfortschritt angezeigt wird.

| 🕕 Gerätetreiberinstallation                       |                                                                                  | ×         |
|---------------------------------------------------|----------------------------------------------------------------------------------|-----------|
| Das Gerät kann jetzt verwe                        | endet werden.                                                                    |           |
| USB-Verbundgerät<br>USB Audio<br>USB-Eingabegerät | Verwendung jetzt möglich<br>Verwendung jetzt möglich<br>Verwendung jetzt möglich |           |
|                                                   |                                                                                  | Schließen |

Nach der Installation überprüfen Sie bitte im Geräte-Manager die korrekte Einbindung der Soundkarte. Hier wird die Aureon 5.1 USB MKII als "USB Audio" angezeigt.

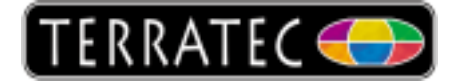

| 🚔 Geräte-Manager                        |  | x |
|-----------------------------------------|--|---|
| Datei Aktion Ansicht ?                  |  |   |
|                                         |  |   |
| Anschlüsse (COM & LPT)                  |  | * |
| 🖌 🗸 Audio-, Video- und Gamecontroller   |  |   |
| High Definition Audio-Gerät             |  |   |
| TerraTec S7                             |  |   |
| USB Audio                               |  | = |
| ⊳ - 🖳 Computer                          |  |   |
| Diskettenlaufwerkcontroller             |  |   |
| Diskettenlaufwerke                      |  |   |
| DVD/CD-ROM-Laufwerke                    |  |   |
| Eingabegeräte (Human Interface Devices) |  |   |
| ⊳ 🖳 Grafikkarte                         |  |   |
| DE ATA/ATAPI-Controller                 |  |   |
| 5 - 📱 IFFE 1394 Bus-Hostcontroller      |  |   |
|                                         |  |   |
|                                         |  |   |

Um alle angeschlossenen Lautsprecher verwenden zu können sind jetzt noch weitere Einstellungen nötig. In der Systemsteuerung findet sich der Unterpunkt "Hardware und Sound". Hier angelangt öffnen Sie bitte den Menüpunkt "Sound".

| and the second second sec | 🤌 Sound                                               | X                                                   |  |  |
|----------------------------------------------------------------------------------------------------|-------------------------------------------------------|-----------------------------------------------------|--|--|
|                                                                                                    | Wiedergabe                                            | Aufnahme Sounds Kommunikation                       |  |  |
|                                                                                                    | Die folgenden Audiowiedergabegeräte sind installiert: |                                                     |  |  |
|                                                                                                    |                                                       | Lautsprecher (1)<br>USB-Audiogerät<br>Standardgerät |  |  |
|                                                                                                    |                                                       | SPDIF-Schnittstelle<br>USB-Audiogerät<br>Bereit     |  |  |
|                                                                                                    |                                                       |                                                     |  |  |
|                                                                                                    | (3)                                                   | (2)                                                 |  |  |
|                                                                                                    | <u>K</u> onfiguri                                     | eren <u>A</u> ls Standard <del>E</del> igenschaften |  |  |
|                                                                                                    |                                                       | OK Abbrechen Übernehmen                             |  |  |

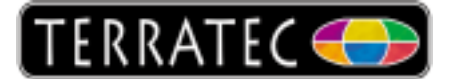

Legen Sie zunächst den USB-Audio Lautsprecher (1) als Standard (2) fest und klicken Sie dann auf Konfigurieren (3).

| Co C Lautsprecher-Setup                                                                                    |
|----------------------------------------------------------------------------------------------------|
| Wählen Sie Ihre Konfiguration aus.                                                                         |
| Wählen Sie die Lautsprechereinrichtung aus, die 500<br>der Konfiguration des Computers entspricht. E C R A |
| Audiokanäle:                                                                                               |
| Stereo<br>5.1 Surround                                                                                     |
| ▶ Teste <u>n</u><br>Klicken Sie zum Testen auf einen beliebigen Lautsprecher.                              |
| Weiter Abbrechen                                                                                           |

Wählen Sie hier "5.1 Surround" und klicken Sie auf weiter.

| G Lautsprecher-Setup                                                                                              |                                       |
|----------------------------------------------------------------------------------------------------|---------------------------------------|
| Passen Sie Ihre Konfiguration an.<br>Verwenden Sie die Optionen unten um<br>anzugeben, welche Lautsprecher in der | L C R                                 |
| Surroundkonfiguration vorhanden sind.<br>Optionale Lautsprecher:                                                  |                                       |
| Klicken Sie zum Teste                                                                                             | en auf einen beliebigen Lautsprecher. |
|                                                                                                    | Weiter Abbrechen                      |

Hier müssen "Center", "Subwoofer" und "Seitliches Paar" aktiviert werden. Anschließend klicken Sie auf weiter.

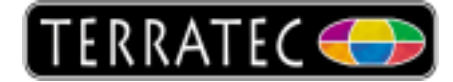

| G I Lautsprecher-Setup                                                                                                    |                  |  |
|----------------------------------------------------------------------------------------------------|------------------|--|
| Wählen Sie Vollspektrum-Lautspreche                                                                                                    | r aus.           |  |
| Satellitenlautsprecher haben meist einen<br>begrenzten dynamischen Bereich und müssen<br>mit einem Subwoofer verwendet werden. Wenn<br>Ihre Konfiguration Vollspektrum-Lautsprecher<br>umfasst, wählen Sie diese aus. |                  |  |
| Vollspektrum-Lautsprecher:<br>Vorne links und rechts<br>Surround-Lautsprecher                                                                                                    |                  |  |
| Klicken Sie zum Testen auf einen beliebigen Lautsprecher.                                                                                                    |                  |  |
|                                                                                                    | Weiter Abbrechen |  |

Hier aktivieren/deaktivieren Sie bitte bei Bedarf beide verfügbaren Optionen. Anschließend klicken Sie auf weiter.

| Co S Lautsprecher-Setup                                                                                                    |
|----------------------------------------------------------------------------------------------------|
| Die Konfiguration ist abgeschlossen.<br>Wenn Sie auf "Fertig stellen" klicken, werden die neuen Einstellungen auf dieses<br>Audiogerät angewendet. Wenn Sie weitere Änderungen vornehmen möchten, können Sie<br>das Dialogfeld "Eigenschaften" verwenden oder diesen Assistenten erneut ausführen. |
| Fertig stellen Abbrechen                                                                                                    |

Mit "Fertig stellen" gelangen Sie dann wieder zurück zum Sound-Menü.

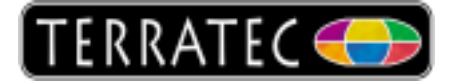

| 🔮 Sound     | ×                                               |
|-------------|-------------------------------------------------|
| Wiedergabe  | Aufnahme Sounds Kommunikation                   |
| Die folgeno | len Audiowiedergabegeräte sind installiert:     |
|             | Lautsprecher<br>USB-Audiogerät<br>Standardgerät |
|             | SPDIF-Schnittstelle<br>USB-Audiogerät<br>Bereit |
| Konfiguri   | eren Als Standard 💌 Eigenschaften               |
|             | OK Abbrechen Übernehmen                         |

Markieren Sie hier das jetzt bereits als Standard deklarierte USB-Audiogerät und klicken Sie auf "Eigenschaften".

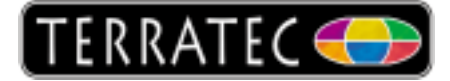

| Eigenschaften von Lautsprecher                                                                                                    |  |  |
|----------------------------------------------------------------------------------------------------|--|--|
| Allgemein Pegel Erweiterungen Erweitert                                                                                                    |  |  |
| Audioerweiterungen ermöglichen Signalverarbeitungsfunktionen, wie z. B.<br>Korrekturen für Geräte- und Raummerkmale. Wählen Sie die gewünschten<br>Erweiterungen für diese Konfiguration aus der folgenden Liste aus. |  |  |
| Alle Erweiterungen deaktivieren                                                                                                    |  |  |
| Bassverwaltung *                                                                                                    |  |  |
|                                                                                                    |  |  |
| Raumkorrektur                                                                                                    |  |  |
|                                                                                                    |  |  |
| Verbesserungseigenschaften                                                                                                    |  |  |
| Beschreibung: Lautsprecherausfüllung erstellt eine virtuelle<br>Umgebung für die Wiedergabe von<br>Stereoaudioquellen auf<br>Surroundlautsprecher-Systemen.                                                           |  |  |
| Anbieter: Microsoft                                                                                                    |  |  |
| Status: Deaktiviert Einstellungen                                                                                                    |  |  |
| Standard <u>w</u> iederherstellen                                                                                                    |  |  |
| OK Abbrechen Ü <u>b</u> ernehmen                                                                                                    |  |  |

Um an allen angeschlossenen Lautsprechern ein Stereosignal ausgeben zu können muss hier noch unter "Erweiterungen" die "Lautsprecherausfüllung" aktiviert werden. Nachdem Sie die Einstellungen übernommen haben können Sie nun das Fenster schließen, die Aureon ist jetzt vollständig für die Wiedergabe von Audiosignalen konfiguriert.

\* Bassverwaltung: Diese Option erscheint nur bei deaktiviertem Vollspektrum-Lautsprecher. Wenn Sie keinen Bass hören dann markieren Sie dieses Feld bitte ebenfalls.

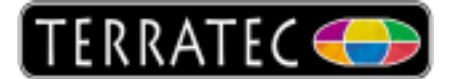

Um auch die korrekte Aufnahme gewährleisten zu können, muss die Aureon 5.1 auch unter "Aufnahme" als Standardgerät deklariert werden.

| 🛞 Sound                                                                   | <b>X</b>                                                              |  |  |  |
|---------------------------------------------------------------------------|-----------------------------------------------------------------------|--|--|--|
| Wiedergabe                                                                | Aufnahme Sounds Kommunikation                                         |  |  |  |
| Wählen Sie                                                                | Wählen Sie ein Aufnahmegerät aus, um die Einstellungen zu ändern:     |  |  |  |
|                                                                           | <b>Mikrofon</b><br>High Definition Audio-Gerät<br>Nicht angeschlossen |  |  |  |
|                                                                           | <b>Eingang</b><br>High Definition Audio-Gerät<br>Nicht angeschlossen  |  |  |  |
|                                                                           | Mikrofon<br>USB-Audiogerät<br>Standardgerät (1)                       |  |  |  |
|                                                                           | Line<br>USB-Audiogerät<br>Nicht verfügbar                             |  |  |  |
|                                                                           | SPDIF-Schnittstelle<br>USB-Audiogerät<br>Nicht verfügbar              |  |  |  |
| <u>K</u> onfigurieren <u>A</u> ls Standard <b>▼</b> <u>E</u> igenschaften |                                                                       |  |  |  |
|                                                                           | OK Abbrechen Übernehmen                                               |  |  |  |

Hier wird das Gerät ebenfalls als USB-Audiogerät (1) angezeigt. Wie schon in der Konfiguration zur Wiedergabe, klicken Sie bitte auf das USB-Audiogerät (1) und legen dies als Standard (2) fest. Die Einstellung hier gilt für die Aufnahme über Mikrofon. Sollten Sie den "Line-Eingang" für die Aufnahme verwenden möchten, so wählen Sie hier bitte den "Line" Eingang des USB-Audiogerätes aus und deklarieren Sie diesen dann als Standardgerät (2).

Ist das Gerät als Standardgerät deklariert, klicken Sie bitte auf "Eigenschaften". (Hier ist die Konfiguration für das Mikrofon als Aufnahmegerät fortgeführt, die Einstellungen für den Line-Input sind genauso durchzuführen).

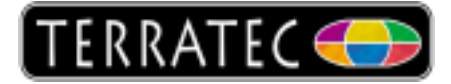

| Eigenschaften von Mikrofon         | ×                             |
|------------------------------------|-------------------------------|
| Allgemein Abhören Benutzerdefinier | rt Pegel Erweitert            |
| Mikrofon                           | 82                            |
|                                    |                               |
|                                    |                               |
|                                    |                               |
|                                    |                               |
|                                    |                               |
| ОК                                 | Abbrechen Ü <u>b</u> ernehmen |

Hier stellen Sie dann unter "Pegel" noch die Mikrofonlautstärke ein. Anschließend übernehmen Sie die Einstellungen noch. Jetzt können Sie alle Fenster schließen, die Konfiguration ist jetzt vollständig abgeschlossen und die Aureon 5.1 USB MKII als Aufnahme- und Wiedergabegerät unter Windows 7 nutzbar.